## Prisijungimas prie SVAKO bevielio interneto tinklo naudojant Android operacinę sistemą..

Susirandame bevielį tinklą pavadinimu **"SVAKO"** ir paspaudžiame ant jo. Atsivėrusioje lentelėje ties **"EAP būdas" (EAP method)** nustatome **"PEAP"**, o ties **"2 tapatybės nustatymo fazė" (Phase 2 authentication)** pasirenkame **"MSCHAPV2"**. Tuomet žemiau suvedame savo prisijungimo duomenis **"Tapatybė" (Identity) – SVAKO ID (vardas.pavarde@stud.svako.lt)** ir **"Slaptažodis" (Password) – SVAKO ID slaptažodis**. Spaudžiame **"Prijungti" (Connect)**.

|     | 77° 👘 👼 😵                    |   |     | $\bigcirc$ | H | 3:54 |
|-----|------------------------------|---|-----|------------|---|------|
| < = | SVAKO                        |   |     |            |   |      |
| F   | EAP method                   |   | _   | _          |   |      |
|     | PEAP                         |   |     |            | 4 |      |
|     | Phase 2 authenticatio        | n |     |            |   |      |
|     | MSCHAPV2                     |   |     |            |   |      |
|     | CA certificate               |   |     |            |   |      |
|     | (unspecified)                |   |     |            |   |      |
|     | llser certificate            |   |     |            |   |      |
|     | (unspecified)                |   |     |            |   |      |
| _   | (unopeomed)                  |   |     |            |   |      |
| a7  | Identity                     |   |     |            |   |      |
|     | vardas.pavarde@stud.svako.lt |   |     |            |   |      |
|     | Anonymous identity           |   |     |            |   |      |
|     |                              |   |     |            |   |      |
|     | Password                     |   |     |            |   |      |
|     |                              |   |     |            |   |      |
|     |                              |   |     |            |   |      |
|     | Cancel                       |   | Con | nec        | t |      |
|     | $\leftarrow$                 |   |     |            |   |      |